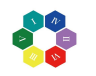

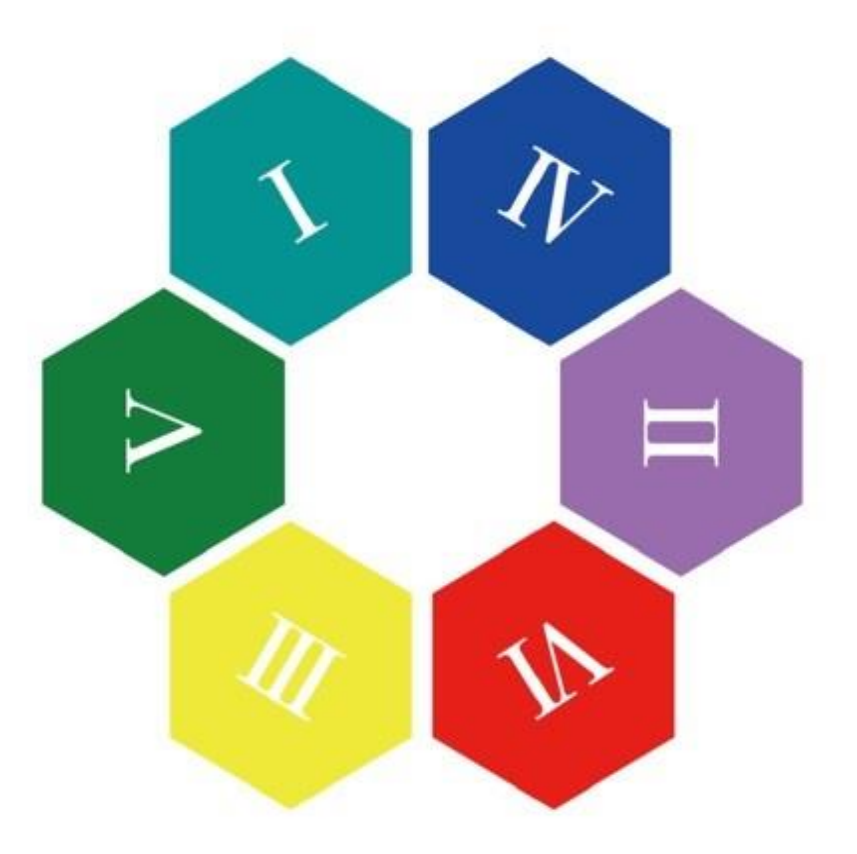

# BIONUMBER® [iOS版]

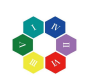

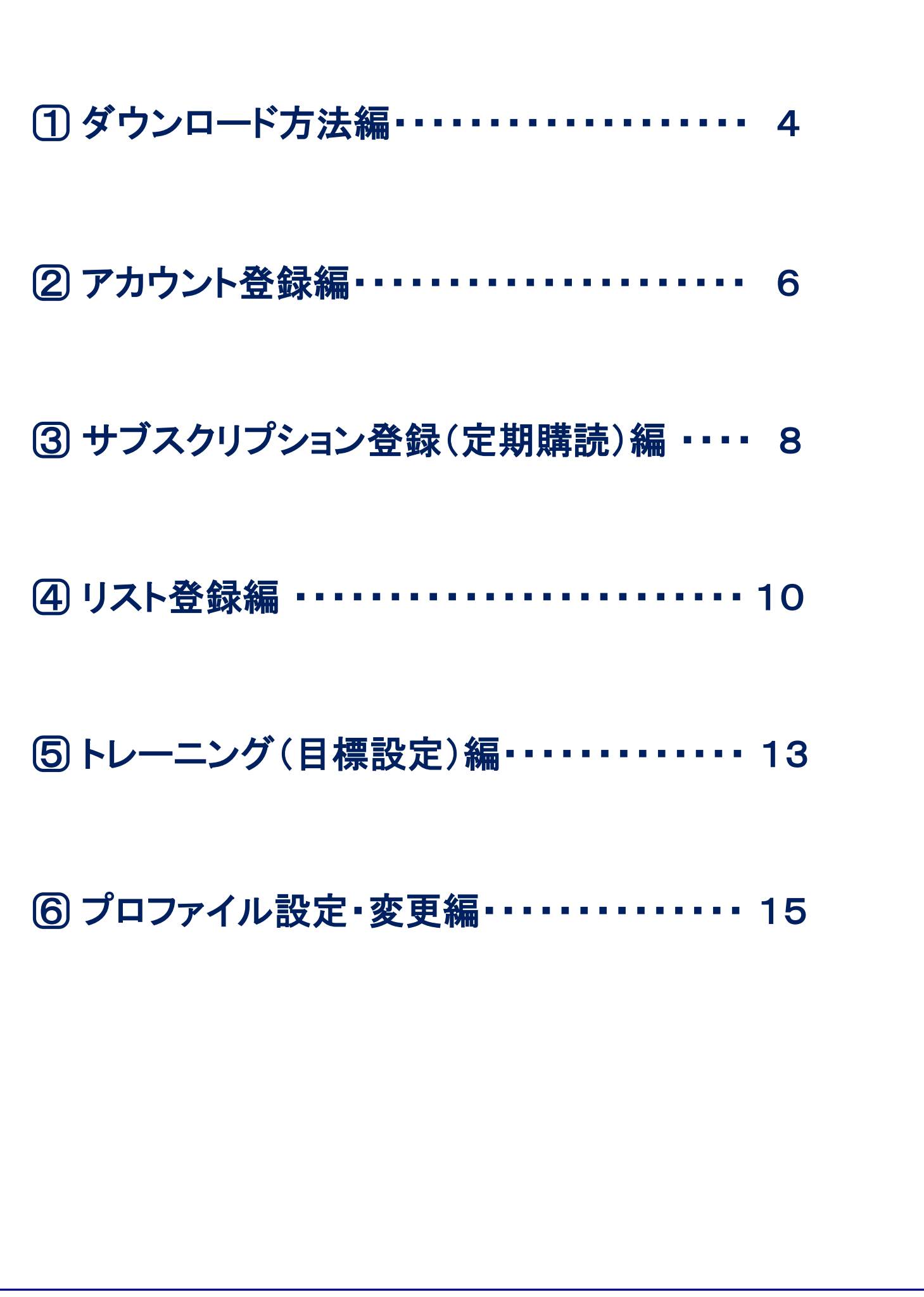

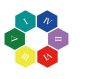

| No. | イメージ                                                                                                    | 解説                                                                                                    |
|-----|----------------------------------------------------------------------------------------------------|----------------------------------------------------------------------------------------------------|
| 1   |                                                                                                    | ホーム画面からApp Storeをタップします。                                                                                                    |
| 2   | AL O LOU<br>TOTHE WEE<br>Today<br>MEE THE PEYSLOPE<br>学なぐ解けまでした。<br>アログ・解ける<br>マログ・のののののののののののののののののののののののののののののののののののの | 画面下の5つのタブから <mark>『検索』</mark> をタップします。                                                                                                  |
| 3   |                                                                                                    | 『検索ボックス』※1にバイオナンバーと入力して、『検索』※2を<br>タップします。                                                                                              |
| 4   |                                                                                                    | 検索後、左写真の画面が表示されます。<br>⇒『BIONUMBER』アプリの右横にある『入手』※1ボタンをタッ<br>プします。<br>※過去に『BIONUMBER』アプリをダウンロードしたことのある方<br>は、『入手』※1ではなく、『雲のマーク』※2が表示されます。 |
| 5   |                                                                                                    | ダウンロードが始まると、進行状況を示すボタンが表示されま<br>す。                                                                                                    |

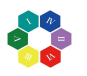

# ① ダウンロード方法編

| No. | イメージ                                                                   | 解説                                                                                                    |
|-----|------------------------------------------------------------------------|----------------------------------------------------------------------------------------------------|
| 6   |                                                                        | ダウンロードが完了すると、『 <mark>開く』※</mark> 1が表示され、ホーム画面<br>に 『BIONUMBER』アプリ <mark>※2</mark> が追加されます。<br>→『開く』※1をタップします。                       |
| 7   | 第1 ● 1201 ●・ ドロ・・・・・・・・・・・・・・・・・・・・・・・・・・・・・・・・・・・・                    | 正常にダウンロードが完了した場合は、左の画面が表示されま<br>す。                                                                                                  |
| 8   | 1875 10-28<br>()<br>()<br>()<br>()<br>()<br>()<br>()<br>()<br>()<br>() | <b>《注意事項》</b><br>当アプリを活用するときにはインターネット環境が必須となりま<br>す。<br>もし、ネット環境に接続されていない状態で『BIONUMBER』アプ<br>リを開いた場合、『ネットワークに接続されていません』と表示<br>されます。 |
|     |                                                                        |                                                                                                    |
|     |                                                                        |                                                                                                    |

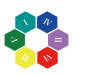

#### ② アカウント登録編

| No. | イメージ                                                                                  | 解説                                                                                                    |
|-----|---------------------------------------------------------------------------------------|----------------------------------------------------------------------------------------------------|
| 1   | Page Stort     1127                                                                   | <mark>『閉じる』</mark> をタップします。<br>なお、『BIONUMBER』アプリを使用するにはメールアドレス、パ<br>スワードの登録が必要になります。                                                        |
| 2   | ■** 1130<br>◆ BIONUMBER<br>メールアドレス・<br>バスワード・<br>はじめての方はこちら<br>新規会類<br>バスワードを忘れた方はこちら | 『BIONUMBER』アプリを初めて利用する方は『新規登録』をタッ<br>プします。                                                                                                  |
| 3   | <b>入力前</b><br>************************************                                    | 登録画面の必須項目である『お名前』、『生年月日』、『メールア<br>ドレス』、『パスワード』を入力し、『登録』をタップします。<br>なお、『お名前』、『生年月日』を間違えて『登録』をタップした場<br>合でも、設定から変更できます。<br>※⑥ プロファイル設定・変更編を参照 |
| 4   |                                                                                       | ※生年月日の操作方法について<br>上下にスライドして自分の生年月日に合わせ、『完了』をタップ<br>します。                                                                                     |
| 5   | また<br>した<br>した<br>した<br>した<br>した<br>した<br>した<br>した<br>した<br>し                         | 正常に登録が完了した場合は、左の画面が表示されます。<br>以上で、登録が完了となります。                                                                                               |

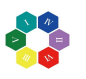

#### ② アカウント登録編

| No. | イメージ                                                                                                    | 解説                                                                                                    |
|-----|----------------------------------------------------------------------------------------------------|----------------------------------------------------------------------------------------------------|
| 6   | 1130 ●<br>W ● BINUMBER<br>メールアドレス・<br>バスワード・<br>1/スワード・<br>ほじめての方はこちら<br>新児会好<br>バスワードを忘れた方はこちる<br>新児会好<br>メースワードを忘れた方はこちる                                                                                                    | 機種変更後に『BIONUMBER』アプリを利用される方、またはロ<br>グアウト後に再ログインされる方は新規登録時に使用したメー<br>ルアドレスとパスワードを入力し、『ログイン』※1をタップしま<br>す。<br>⇒② アカウント登録編[No.5]の画面が表示されます。<br>登録した際に入力したパスワード忘れてしまった方は、『パス<br>ワードを忘れた方はこちら』※2をタップします。 |
| 7   | EXA ●     FORUMBER     Forup K   L2         (原本         ・ 」のように         ・ 」のように         ・ 」のは         ・ 」の         ・ 」の         ・ 」         ・ 」の         ・ 」の         ・         ・         ・                                                                                                    | ※『パスワードを忘れた方はこちら』をタップした場合の対処法<br>新規登録時に使用したメールアドレスと生年月日を入力して<br>『メールを送信する』をタップします。<br>※仮パスワードが届きましたら、24時間以内の再登録してくだ<br>さい。                                                                          |
| 8   | 2019年12月12日 12.40<br>たま:<br>後の(スクート1)<br>04.07WWW<br>使れて助う:30(9年)2月12日 12.84490)<br>ほんてのトールの希知能に最新からのお前です。<br>希知期前かにプロスクールの再設定をお願いいたします。<br>パスワートの可設定をお願いいたします。<br>パスワートの可設定をお願いいたします。<br>パスワートの可設定をお願いいたします。<br>パスワートの可設定をお願いいたします。<br>パスワートの可認定をお願いいたします。<br>1.52の人がながったアプリを発電<br>2.520(スクールの不知道である)<br>2.520(スクールの不知道である)<br>2.520(スクールの不知道である)<br>2.520(スクールの不知道である)<br>2.520(スクールの不知道である)<br>2.520(スクールの不知道である)<br>2.520(スクールの不知道である)<br>2.520(スクールの不知道である)<br>2.520(スクールの不知道である)<br>2.520(スクールの不知道である)<br>2.520(スクールの不知道である)<br>2.520(スクールの不知道である)<br>2.520(スクールの不知道である)<br>3.520(スクールの不知道である)<br>3.520(スクールのである)<br>3.520(スクールのの不知道である)<br>3.520(スクールのの本知道である)<br>3.520(スクールのの本知道である)<br>3.520((スクールのの本知道である))<br>3.520((スクールのの本知道である))<br>3.520(( <u>ス</u> ) | 新規登録時に使用したメールアドレスに『仮パスワード』が受信<br>されます。<br>※仮パスワードの有効期限は発行から24時間以内です。有効<br>期限内にパスワードの再設定をお願いいたします。                                                                                                   |
| 9   | ▶ ● 1539 ● ♪<br>● BOMUMBER<br>スールアドレス*<br>↓yamada622566@mail.com<br>パスワード・<br>・・・・・・<br>はじめての力はこちら<br>新規登録<br>パスワードを忘れた方はこちら                                                                                                    | メールアドレスと『仮パスワード』を入力し、『ログイン』をタップし<br>ます。<br>⇒② アカウント登録編[No.5]の画面が表示されます。<br>以上で登録が完了となります。                                                                                                    |
|     |                                                                                                    |                                                                                                    |

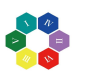

# ③ サブスクリプション登録(定期購読)編

| No. | イメージ                                                                                                    | 解説                                                                                                    |
|-----|----------------------------------------------------------------------------------------------------|----------------------------------------------------------------------------------------------------|
| 1   | ■ * 124<br>● BIONUMBER<br>山田 広郎さん<br>山田 広郎さん<br>「日田・広郎さん<br>「日田・広郎さん<br>「日田・広郎さん<br>「日田・広郎さん」<br>● ● ● 豊富で留きを聞かし、<br>人類をすりの違ん<br>● ● ● 豊富で留きを聞かし、<br>人類をすりの違ん<br>● ● ● 豊富で留きを聞かし、<br>● ● ● 豊富で留きを聞かし、<br>● ● ● ● ● ● ● ● ● ● ● ● ● ● ● ● ● ● ●                                                                                                     | 画面下の5つのタブから <mark>『設定』</mark> をタップします。                                                                  |
| 2   | <ul> <li>1224</li> <li>● BIONUMBER</li> <li>マロファイル</li> <li>&gt;● プロファイル</li> <li>● 取用焼き(有料)</li> <li>&gt;● 取入したものを包元</li> <li>● 新品・パイオナンバーとは</li> <li>&gt;&gt;</li> <li>□グアウト</li> </ul>                                                                                                    | 『定期購読(有料)』をタップします。                                                                                      |
| 3   | <complex-block><complex-block><complex-block><complex-block><complex-block><complex-block><form></form></complex-block></complex-block></complex-block></complex-block></complex-block></complex-block>                                                                                                    | 画面を上にスクロールし、『購入する』をタップします。                                                                              |
| 4   | IDENTIFICATION         IDENTIfication         IDENTification         IDENTification         IDENT | 『承認』をタップします。                                                                                            |
| 5   | 1       2       3       4       5       6       7       8       9         1       2       3       4       5       6       7       8       9       0         -       /       :       :       :       ()       1       2       3       4       5       6       7       8       9       0         -       /       :       :       :       :       :       :       :       :       :       :       :       :       :       :       :       :       :       :       :       :       :       :       :       :       :       :       :       :       :       :       :       :       :       :       :       :       :       :       :       :       :       :       :       :       :       :       :       :       :       :       :       :       :       :       :       :       :       :       :       :       :       :       :       :       :       :       :       :       :       :       :       :       :       :       :       :       :       :                                                                                                    | iPhoneに設定しているApple IDのパスワードを入力し、『サイン<br>イン』をタップします。<br>※なお、『BIONUMBER』アプリを購入する上で、お支払方法を<br>設定する必要があります。 |

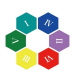

# ③ サブスクリプション登録(定期購読)編

| No. | イメージ                                                                                                    | 解説                                                                                                    |
|-----|----------------------------------------------------------------------------------------------------|----------------------------------------------------------------------------------------------------|
| 6   | R ● 000 UMBER<br>BONUMER<br>山田 太郎さん<br>していたいでのでは、「「」」」」」<br>していたいでのでは、「」」」<br>ででしたい、」<br>ででしたい、」<br>ででしたい、」<br>ででしたい、」<br>でのので見のまでのの見分合わせにより、<br>ないます。この369 イブでのすまし、この369 イブでのす。<br>たいます。この369 イブでのすまし、この369 イブでのす。<br>いたまです。この40 手がです。<br>いたまです。この40 手がです。<br>いたまです。この40 手がです。<br>いたまです。この40 手がです。<br>いたまです。この40 手がです。<br>いたまです。この40 手がです。<br>したまです。この40 手がです。<br>したまです。この40 手がです。<br>したまです。この40 手がです。<br>したまです。<br>の10 日 小 10 日 小 1 | サインイン完了後、自動的にホーム画面になります。<br>『ここをタップして目標を設定しましょう』が表示されていれば、<br>定期購読(有料)の登録が完了となります。                                                                                |
| 7   | <complex-block></complex-block>                                                                                                    | 購入前は <mark>『バイオナンバーの特徴』</mark> 以降の文章の後に『続きを<br>読む』と表示されておりますが、購入後はバイオナンバーの特<br>徴が全て読めるようになります。                                                                    |
| 8   | Compared Activity (1) (1) (1) (1) (1) (1) (1) (1) (1) (1)                                                                                                    | 《注意事項》<br>『BIONUMBER』アプリを購入する際には事前にAppleIDにお支<br>払情報を入力する必要があります。 ※お支払い方法を設定してない場合、③サブスクリプション登録(定期購読)編[No.5]の『サインイン』をタップ後に、『お支払情報が必要です』と画面に表示されます。 ⇒『続ける』をタップします。 |
| 9   | ■ BOOLUMERI ● 15-26 ● ●<br>戻る お支払い方法を管理 単正<br>正正した地<br>お支払いク法を追加 →<br>Redui-Cappe Orage 0.4 系しい方法を通用できるす。。<br>Redui-Cappe Orage 0.4 系しい方法を通用しただけを見ましい方法をで<br>経営いの知道などの形式で、こう時間にただけを見ましい方法をで                                                                                                    | 『お支払い方法を追加』をタップします。                                                                                                    |
| 10  | ■ NOLMMER ●         15:36         第7           R る         参照         第7           及支払い方法を追加         第7           及支払い方法を追加         第7           及支払い方法を追加         第7           及支払い方法を追加         第7           及支払い方法を追加         第7           及支払い方法を追加         第7           及支払い方法を追加         第7           以当、「ジングントンデビットカード<br>Visa. MarateCard. 26. Dimers Cub., American Express         2           オヤリア決済         第           番号         必須           有効問題         M.M. / YYYY           CV         セキュリティコード           崩滅失敗点         第           第         必須           第         必須           第         必須           加         (フリガナ)           該 公須         0000           0000         0000-0000           電話番号         000           加州社 日本         別/地社: 日本           加水助生         和/日本           加小市         第           成大山市         第                                                                                                    | 決済方法をクレジットカード、デビットカード、キャリア決済のど<br>れかを選択し、各項目を入力します。<br>⇒入力後、右上の『完了』をタップします。<br>⇒③ サブスクリプション登録(定期購読)編[No.6]の画面が表<br>示されます。                                         |

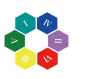

# ④リスト登録編

| No. | イメージ                                                                                                    | 解説                                                                                              |
|-----|----------------------------------------------------------------------------------------------------|-------------------------------------------------------------------------------------------------|
| 1   |                                                                                                    | 画面下の5つのタブから <mark>『調べる』</mark> をタップします。                                                         |
| 2   | ● 220 ● 24<br>● BIONUMBER<br>あなた<br>反になる人を開べる<br>● 15-207 ● 177 ● 177 ● 15                                                                                                    | 『気になる人を調べる』をタップします。                                                                             |
| 3   |                                                                                                    | 例えば、1992年11月15日生まれの山田二郎さんを調べる場<br>合、お名前、ふりがな、生年月日を入力します。<br>⇒入力後、『気になる人を調べる』をタップします。            |
| 4   | NOT CONSTRUCTION<br>NOT CONSTRUCTION<br>NOT CONST                                                                                                    | タップ後、左写真の画面が表示されます。                                                                             |
| 5   | 1152<br>● BONUMBER<br>あなた<br>● 1533<br>世<br>第333 山田 二郎 1982-11-15<br>● 1533 山田 二郎 1982-11-15<br>● 1533 山田 二郎 1982-11-15<br>● 1582<br>● 1582<br>● | 画面下の5つのタブの <mark>『調べる』</mark> をタップして、山田二郎さんのバ<br>イオナンバー633、お名前、生年月日が表示されていれば、リ<br>スト登録は完了となります。 |

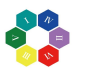

# ④リスト登録編

| No. | イメージ                                                                                                    | 解説                                                                                             |
|-----|----------------------------------------------------------------------------------------------------|------------------------------------------------------------------------------------------------|
| 6   | P24     P24     P24     P24     P2     P2  | 名前を入力せずに調べたい場合は、リストに登録の左横にあ<br>る <mark>『チェック』</mark> をタップします。                                  |
| 7   | 123     123     123     123     123     123     123     123     123     123     123     123     123     123     123     123     123     123     123     123     123     123     123     123     123     123     123     123     123     123     123     123     123     123     123     123     123     12     12     12     12                                                                                                    | <mark>『生年月日』の</mark> みが表示されます。<br>そこに、生年月日を入力し、 <mark>『気になる人を調べる』</mark> をタップしま<br>す。          |
| 8   |                                                                                                    | 名前の欄が無記名で表示されます。<br>また、『調べる』をタップしても、調べた生年月日は表示されま<br>せん。                                       |
| 9   | 12-40     1000UMBER     あなた     あなた     あなた     あなた     あのの     たがりののではなりないにある     たがりののではります     か     1000 のにもます     か     1000 のにもます     ではなりないにある     たがりののでは、まずりののでは、15     たがりののでは、15     ではなりないにある     てはなかられる     てはなかられる     ではなかられる     てはなかられる     てはなかられる     ではなかられる     てはなかられる     ではなかられる     ではなかられる | 『調べる』の画面では『気になる人を調べる』で登録した人物が<br>リスト化されます。<br>また、『名前順』と『バイオナンバー順』をタップすることで見やす<br>く表示することが可能です。 |
| 10  | With and and and and and and and and and and                                                                                                    | ※リスト画面から名前を消去する方法<br>消去したい名前の白枠を押さえて、左にスライドします。                                                |

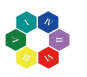

# ④リスト登録編

| No. | イメージ                                                                                                    | 解説                                                |
|-----|----------------------------------------------------------------------------------------------------|---------------------------------------------------|
| 11  |                                                                                                    | <mark>『ゴミ箱』</mark> をタップします。                       |
| 12  | 19:23<br>BIONUMBER<br>あなた<br>を期間 (CCオナンバー間)<br>か<br>19:55 加勝 太郎 19:0 00:15<br>や<br>ほど 週期<br>ほどした。<br>の人を開べる                                                                                                    | 通知画面に表示されている『OK』をタップします。                          |
| 13  | また<br>さなた<br>さのなた<br>か<br>(655) 加節 太郎 1902-02-15<br>や<br>(833) 山田 二郎 1902-02-15<br>や<br>(833) 山田 二郎 1902-02-15<br>や<br>(833) 山田 二郎 1902-02-15<br>や<br>(833) 山田 二郎 1902-02-15<br>や<br>(833) 山田 二郎 1902-02-15<br>や<br>(833) 山田 二郎 1902-02-15<br>や<br>(833) 山田 二郎 1902-02-15<br>や<br>(833) 山田 二郎 1902-02-15<br>や<br>(833) 山田 二郎 1902-02-15<br>や<br>(833) 山田 二郎 1902-02-15<br>や<br>(833) 山田 二郎 1902-02-15<br>や<br>(833) 山田 二郎 1902-02-15<br>や<br>(833) 山田 二郎 1902-02-15<br>や<br>(833) 山田 二郎 1902-02-15<br>(833) 山田 二郎 1902-02-15<br>(835) (835) (8 | <mark>『調べる』</mark> をタップして名前が削除されていれば、完了になりま<br>す。 |
|     |                                                                                                    |                                                   |
|     |                                                                                                    |                                                   |

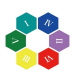

# ⑤トレーニング(目標設定)編

| No. | イメージ                                                                                                    | 解説                                                                                             |
|-----|----------------------------------------------------------------------------------------------------|------------------------------------------------------------------------------------------------|
| 1   |                                                                                                    | ホーム画面の <mark>『ここをタップして目標を設定しましょう』</mark> をタップし<br>ます。                                          |
| 2   | t2-13     (第6)     (第6)     (第6 | 画面下に <mark>『目標を設定してください。</mark> 』と表示されているので、そ<br>こをタップします。                                     |
| 3   | *********************************                                                                                                    | 例えば、自分が達成したい目標を『人脈を大切にする人間にな<br>りたい。』としたとき、『人脈を大切にする人間になりました!』と<br>過去形で入力します。<br>→『完了』をタップします。 |
| 4   |                                                                                                    | 目標入力後、画面を上にスクロールし、『変更の保存』をタップ<br>します。                                                          |
| 5   | 世子では、たろう     生存の     キャンセル     マード・マード     マード・マード     マード・マード     マード・マード     マード      マード     マード     マード     マード     マード     マード     マード     マード     マード     マード     マード     マード     マード     マード     マード     マード     マード     マード     マード     マード     マード     マード     マード     マード     マード     マード     マード     マード     マード     マード     マード     マード     マード     マード     マード     マー     マー     マー     マー     マー     マー     マー     マー     マー     マー     マー     マー     マー     マー     マー     マー     マー     マー     マー     マー     マー     マー     マー     マー     マー     マー     マー     マー     マー     マー     マー     マー     マー      マー     マー     | 確認画面に表示されている『OK』をタップします。                                                                       |

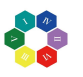

# ⑤トレーニング(目標設定)編

| No. | イメージ                                                                                                    | 解説                                                                                                    |
|-----|----------------------------------------------------------------------------------------------------|----------------------------------------------------------------------------------------------------|
| 6   |                                                                                                    | 通知画面に表示されている『OK』をタップします。                                                                                                |
| 7   |                                                                                                    | 画面下の5つのタブから <mark>『トレーニング』</mark> をタップします。                                                                              |
| 8   |                                                                                                    | 目標設定が完了した場合は左写真の画面が表示されます。<br>以上で目標設定が完了となります。<br>※目標については変更可能です。また、具体的手段(青文字)<br>の内容は毎日変わります。                          |
| 9   | Elization     Elization     Elizatio | 目標は、『設定』から変更することが可能です。<br>もし、『ホーム』、『トレーニング』以外で目標を設定する場合は<br><mark>『設定』</mark> をタップします。<br>⇒⑤ トレーニング(目標設定)編[No.2]に移動します。 |
|     |                                                                                                    |                                                                                                    |

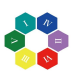

# ⑥ プロファイル設定・変更編

| No. | イメージ                                                                                                    | 解説                                                                                                    |
|-----|----------------------------------------------------------------------------------------------------|----------------------------------------------------------------------------------------------------|
| 1   | 10. ● 144 ● + + + + + + + + + + + + + + + + + +                                                                                                    | 画面下の5つのタブから <mark>『設定』</mark> をタップします。                                                                                                    |
| 2   |                                                                                                    | <mark>『プロファイル』</mark> をタップします。                                                                                                    |
| 3   |                                                                                                    | 名前を変更する場合、『お名前(20文字以内)の枠』をタップし、<br>名前を入力します。<br>(例)山田太郎⇒山田拓也 に変更<br>⇒『完了』をタップします。<br>※『BIONUMBER』アプリのアカウントの登録の際、間違えて名<br>前を入力してしまった場合に使用します。 |
| 4   | ***     **     **     **     **     **     **     **     **     **     **     **     **     **     **     **     **     **     **     **     **     **     **     **     **     **     **     **     **     **     **     **     **     **     **     **     **     **     **     **     **     **     **     **     **     **     **     **     **     **     **     **     **     **     **     **     **     **     **     **     **     **     **     **     **     **     **     **     **     **     **     **     **     **     **     **     **     **     **     **     **     **     **     **     **     **     **     **     **     **     **     **     **     **     **     **     **     **     **     **     **     **     **     **     **     **     **     **     **     **     **     **     **     **     **     **     **     **     **     **     **     **     **     **     **     **     **     **     **     **     **     **     **     **     **     **     **     **     **     **     **     **     **     **     **     **     **     **     **     **     **     **     **     **     **     **     **     **     **     **     **     **     **     **     **     **     **     **     **     **     **     **     **     **     **     **     **     **     **     **     **     **     **     **     **     **     **     **     **     **     **     **     **     **     **     **     **     **     **     **     **     **     **     **     **     **     **     **     **     **     **     **     **     **     **     **     **     **     **     **     **     **     **     **     **     **     **     **     **     **     **     **     **     **     **     **     **     **     **     **     **     **     **     **     **     **     **     **     **     **     **     **     **     **     **     **     **     **     **     **     **     **     **     **     **     **     **     **     **     **     **     **     **     **     **     **     **     **     **     **     **     **     **     **     **     **     **     **     **     **     **  | <mark>『お名前(ふりがな)』</mark> をタップし、お名前のふりがなを入力しま<br>す。<br><b>⇒『完了』</b> をタップします。                                                                  |
| 5   | 13-47     ま名前 (20文字以内)     山田 乐也     お名前 (20文字以内)     山田 乐也     お名前 (20文字以内)     山田 乐也     お名前 (20文字以内)     山田 乐也     お名前 (20文字以内)     マック     マック | 生年月日を変更する場合、『生年月日』をタップし、上下にスラ<br>イドして自分の生年月日に合わせます。<br>→『完了』をタップします。                                                                         |

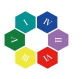

# ⑥ プロファイル設定・変更編

| No. | イメージ                                                                                                    | 解説                                                                                            |
|-----|----------------------------------------------------------------------------------------------------|-----------------------------------------------------------------------------------------------|
| 6   | ************************************                                                                                                    | メールアドレスを変更する場合、 <mark>『メールアドレス』</mark> をタップし、受<br>信可能なメールアドレスを入力します。<br><b>⇒『完了』</b> をタップします。 |
| 7   | IIIA ● 1207 ●                                                                                                    | パスワードを変更を行う場合、 <mark>『新パスワード』</mark> をタップし、記憶<br>可能なパスワード(6~32文字の半角英数字)を入力します。                |
| 8   | IIIA * 1348     メールアドレス     Lyamadac22@gmail.com     新パスワード 後〜32文字の手角英数分     マー・マー・マー・マー・マー・マー・マー・マー・マー・マー・マー・マー・マー・マ                                                                                                    | <mark>『パスワードの再入力』</mark> をタップし、新パスワードで入力した文字<br>を再度入力します。<br><b>⇒『完了』</b> をタップします。            |
| 9   |                                                                                                    | 変更部分を入力後、画面を上にスクロールし、『変更の保存』を<br>タップします。                                                      |
| 10  | The P     Total Control Contro | 確認画面に表示されている『OK』をタップします。                                                                      |

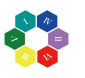

# ⑥ プロファイル設定・変更編

| No. | イメージ                                                                                                    | 解説                                                                        |
|-----|----------------------------------------------------------------------------------------------------|---------------------------------------------------------------------------|
| 11  |                                                                                                    | 通知画面に表示されている『OK』をタップします。                                                  |
| 12  | Normal Systems     Hand Systems     Hand Systems | ホーム画面に戻り、名前が変更されていれば、変更完了となり<br>ます。<br>※生年月日によっては、バイオナンバーが変わる場合がありま<br>す。 |
|     |                                                                                                    |                                                                           |
|     |                                                                                                    |                                                                           |
|     |                                                                                                    |                                                                           |